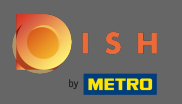

### • Починаючи з інформаційної панелі веб-сайту DISH, натисніть « Дизайн та вміст ».

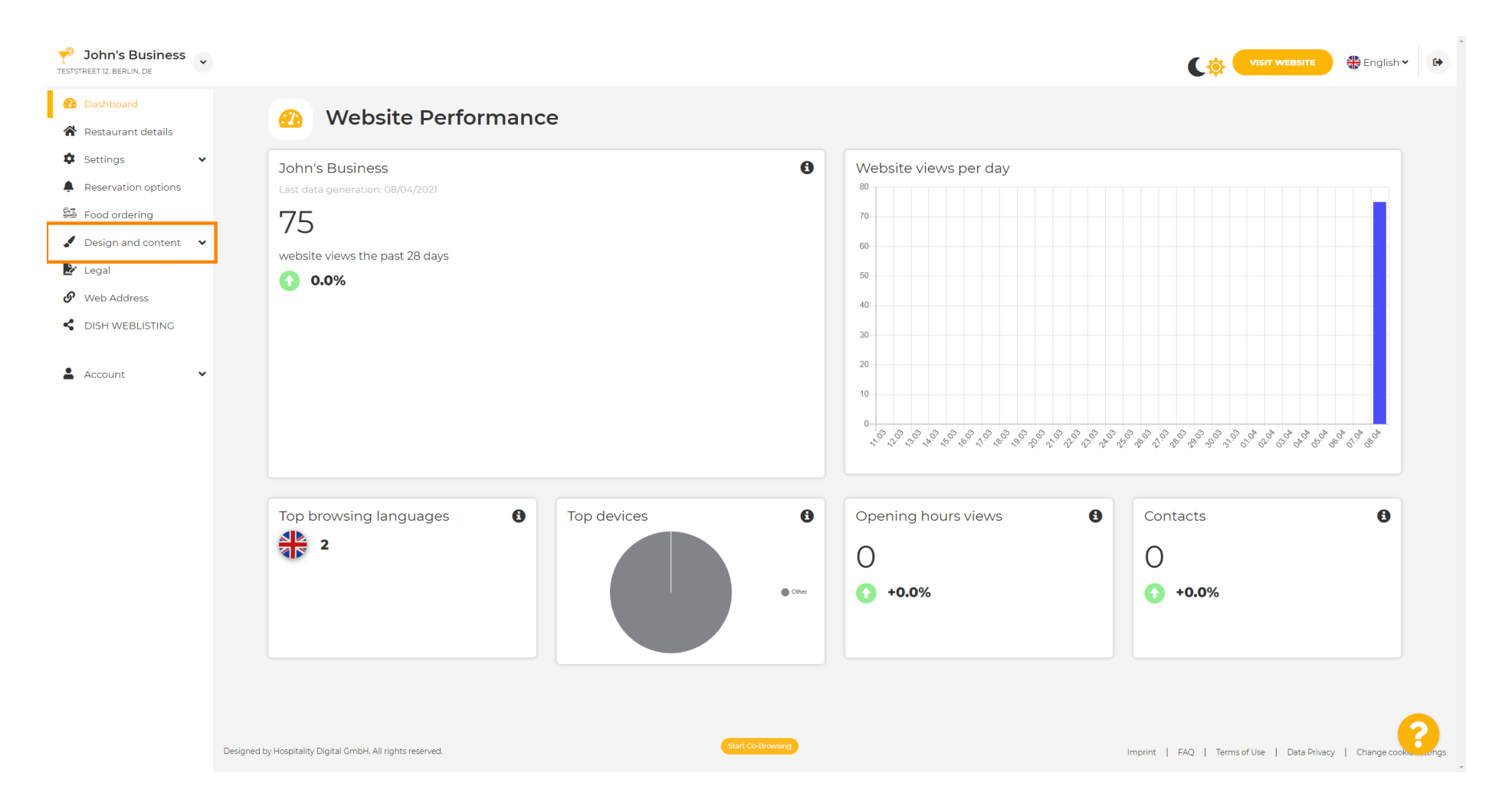

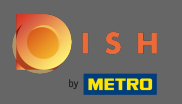

#### I виберіть дизайн у підменю.

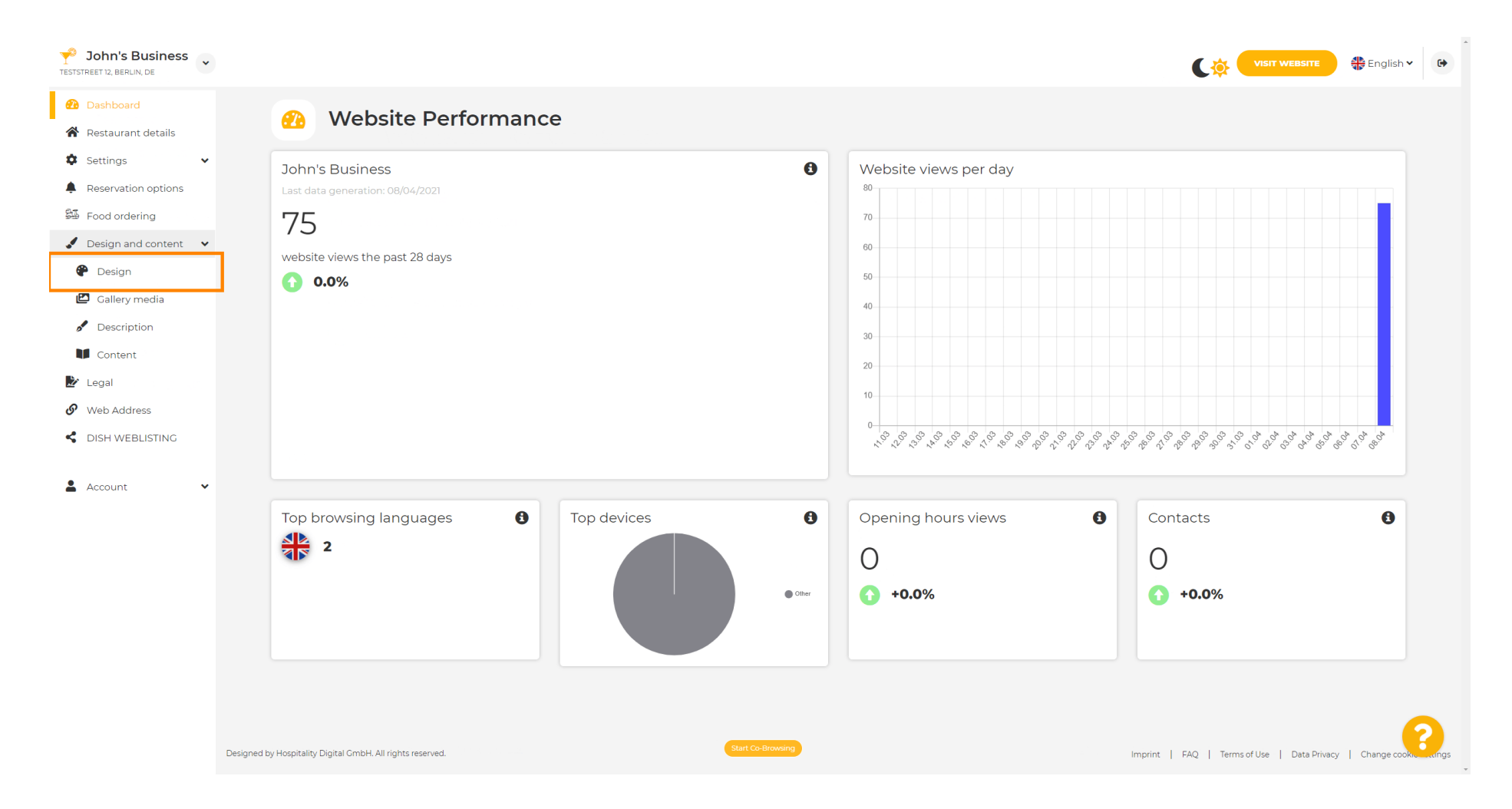

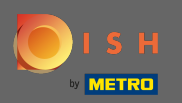

 $(\mathbf{i})$ 

У розділі Основне зображення та колір тепер можна вибрати кольорові профілі , які містять набір різних кольорів. Примітка. Це оновить тему вашого веб-сайту.

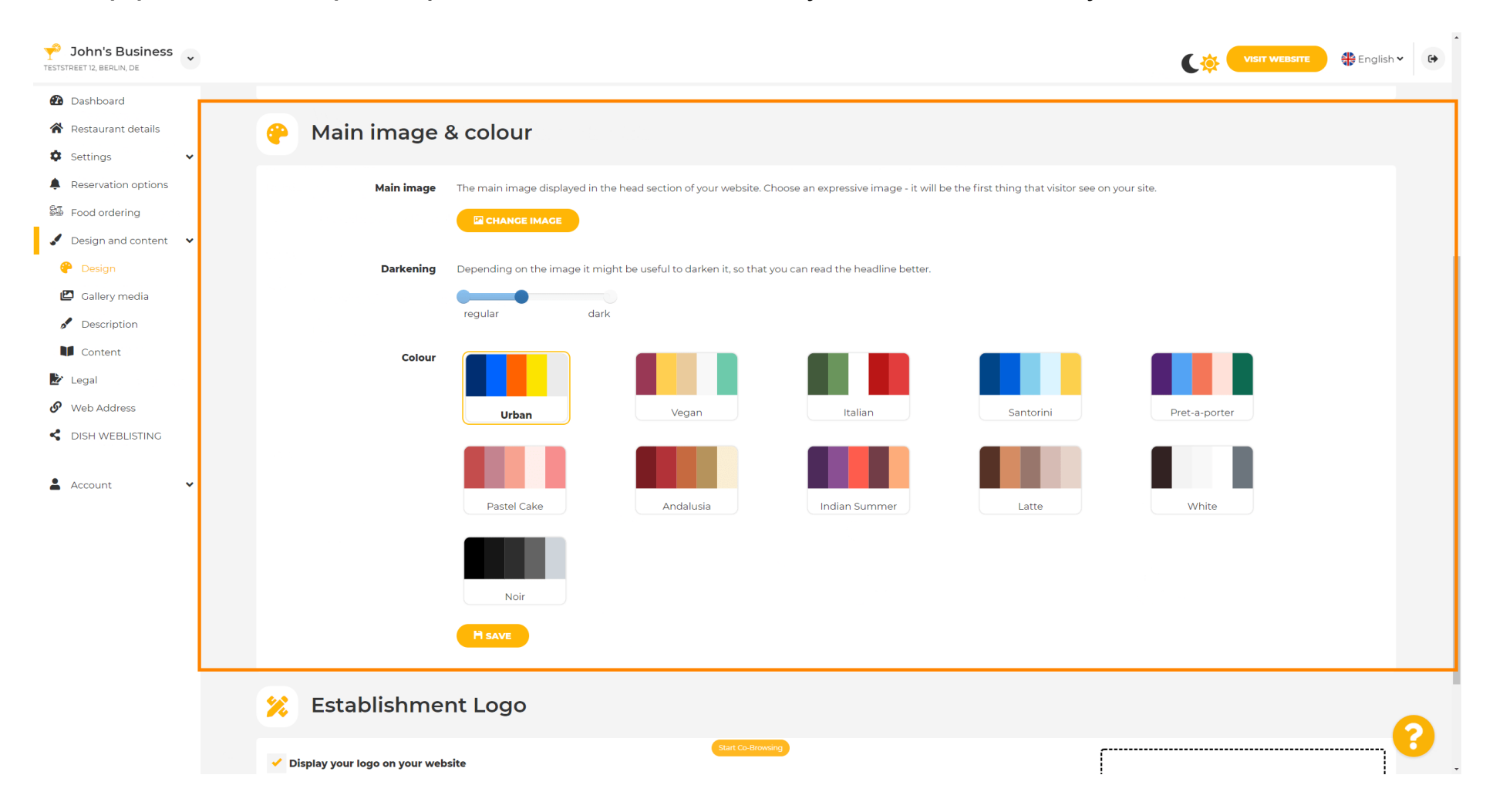

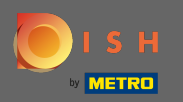

# • Натисніть колірний профіль , який вам подобається.

| <b>John's Business</b>   |                                                                                                    | lish 🗸 🕒   |  |
|--------------------------|----------------------------------------------------------------------------------------------------|------------|--|
| 🔁 Dashboard              |                                                                                                    |            |  |
| 🖀 Restaurant details     | P Main image & colour                                                                                                    |            |  |
| 🏟 Settings 🗸 👻           |                                                                                                    |            |  |
| Reservation options      | Main image The main image displayed in the head section of your website. Choose an expressive image - it will be the first thing that visitor see on your site. |            |  |
| 🕮 Food ordering          |                                                                                                    |            |  |
| 🖌 Design and content 🛛 👻 |                                                                                                    |            |  |
| 😤 Design                 | <b>Darkening</b> Depending on the image it might be useful to darken it, so that you can read the headline better.                                              |            |  |
| 🖾 Gallery media          | regular dark                                                                                                    |            |  |
| Description              |                                                                                                    |            |  |
| Content                  |                                                                                                    |            |  |
| Legal                    |                                                                                                    |            |  |
|                          | Urban Vegan Italian Santorini Pret-a-porter                                                                                                    |            |  |
| Account                  | Pastel Cake Andalusia Indian Summer Latte White                                                                                                    |            |  |
|                          | Noir                                                                                                    |            |  |
|                          | H save                                                                                                    |            |  |
|                          | 🔀 Establishment Logo                                                                                                    | 2          |  |
|                          | Start Co-Browing                                                                                                    | <b>!</b> • |  |

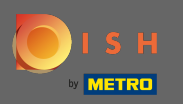

## Щоб активувати новий набір кольорів для веб-сайту, натисніть « <mark>Зберегти</mark> » .

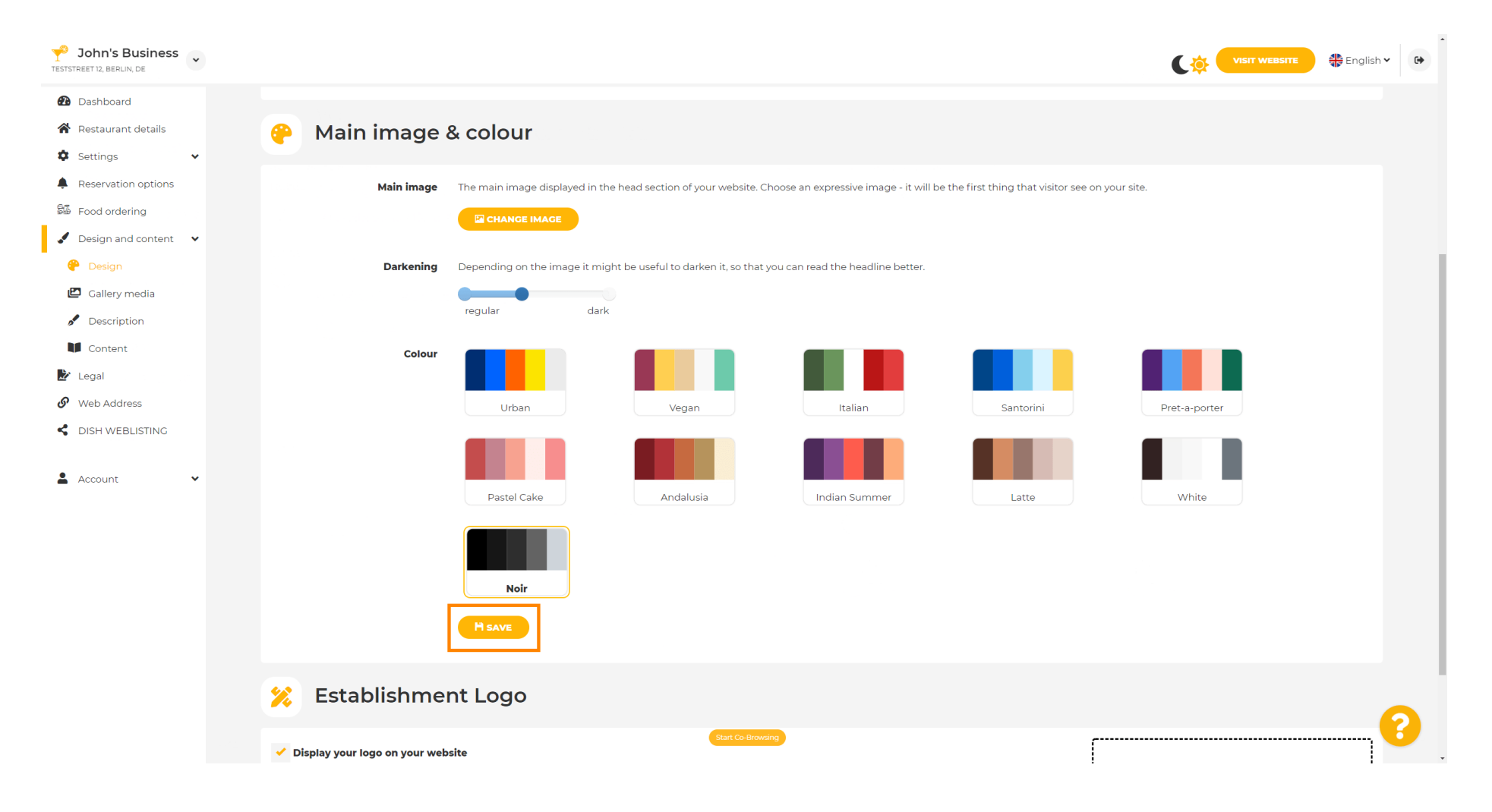

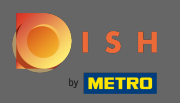

**(i)** 

## Це воно! Ви успішно змінили тему свого веб-сайту.

| John's Business          |                                                                                                    | VISIT WEBSITE 🕀 English 🗸 🚱                      |
|--------------------------|----------------------------------------------------------------------------------------------------|--------------------------------------------------|
| 🔁 Dashboard              |                                                                                                    | ✓ Theme successfully changed.                    |
| 😭 Restaurant details     | 🔗 🛛 Main image & colour                                                                                            |                                                  |
| 🌣 Settings 🗸 🗸           |                                                                                                    |                                                  |
| Reservation options      | Main image The main image displayed in the head section of your website. Choose an expressive image - it will b    | e the first thing that visitor see on your site. |
| 🕮 Food ordering          |                                                                                                    |                                                  |
| 🖌 Design and content 🛛 👻 |                                                                                                    |                                                  |
| 🍄 Design                 | <b>Darkening</b> Depending on the image it might be useful to darken it, so that you can read the headline better. |                                                  |
| 🖾 Gallery media          | roquiar                                                                                                    |                                                  |
| 🖋 Description            |                                                                                                    |                                                  |
| Content                  | Colour                                                                                                    |                                                  |
| 🖄 Legal                  |                                                                                                    |                                                  |
| Web Address              | Urban Vegan Italian                                                                                                | Santorini Pret-a-porter                          |
| CISH WEBLISTING          |                                                                                                    |                                                  |
|                          |                                                                                                    |                                                  |
|                          | Pastel Cake Andalusia Indian Summer                                                                                | Latte White                                      |
|                          | Noir                                                                                                    |                                                  |
|                          | Hsave                                                                                                    |                                                  |
|                          | 🔀 Establishment Logo                                                                                               | 2                                                |
|                          | Start Co-Browing                                                                                                   | ſ                                                |